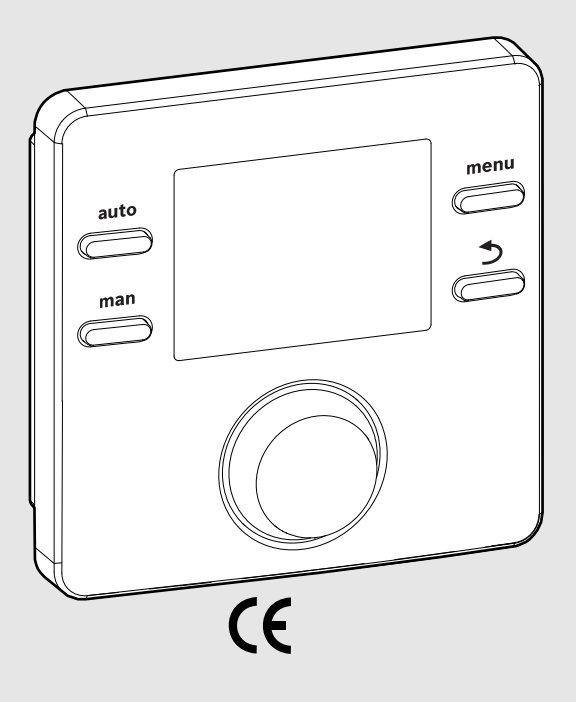

EMS 2

0010004681-002

# Bedieneinheit CR 100 CW 100

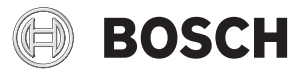

Bedienungsanleitung

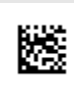

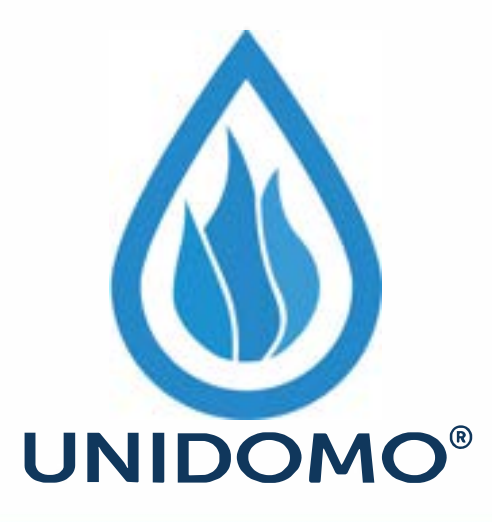

## Web: www.unidomo.de

Telefon: 04621- 30 60 89 0

Mail: info@unidomo.com

Öffnungszeiten: Mo.-Fr. 8:00-17:00 Uhr

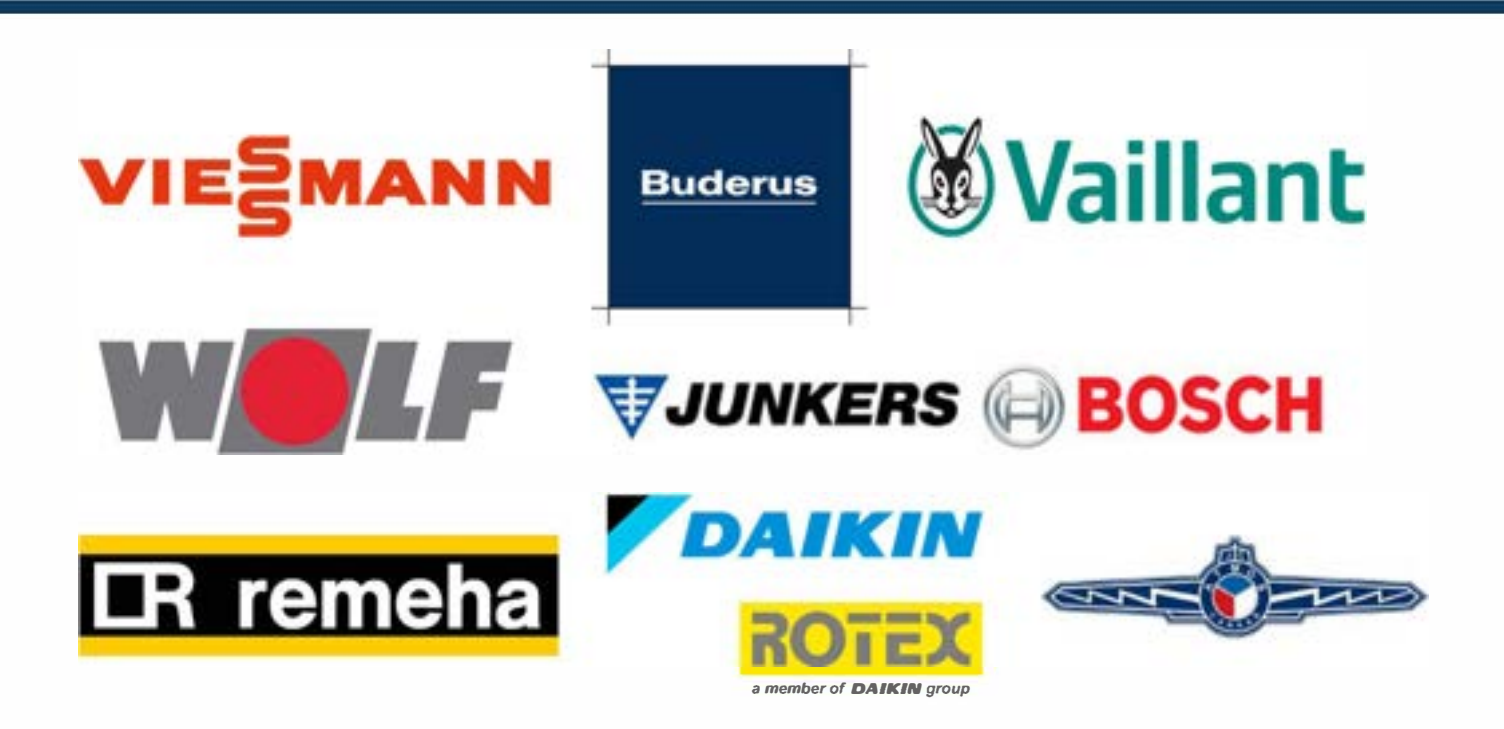

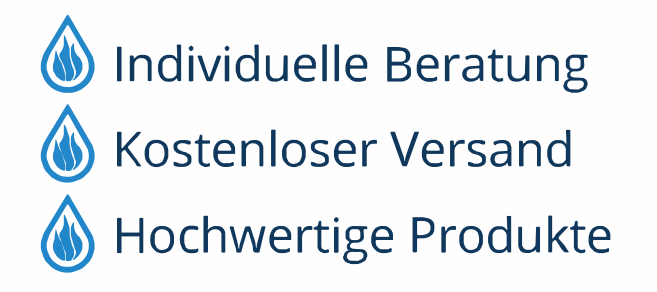

Komplettpakete
Über 15 Jahre Erfahrung
Markenhersteller

#### 1 Symbolerklärung und Sicherheitshinweise

#### 1.1 Symbolerklärungen

#### Warnhinweise

In Warnhinweisen kennzeichnen Signalwörter die Art und Schwere der Folgen, falls die Maßnahmen zur Abwendung der Gefahr nicht befolgt werden.

Folgende Signalwörter sind definiert und können im vorliegenden Dokument verwendet sein:

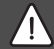

#### GEFAHR:

**GEFAHR** bedeutet, dass schwere bis lebensgefährliche Personenschäden auftreten werden.

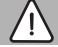

#### WARNUNG:

**WARNUNG** bedeutet, dass schwere bis lebensgefährliche Personenschäden auftreten können.

#### VORSICHT:

**VORSICHT** bedeutet, dass leichte bis mittelschwere Personenschäden auftreten können.

#### HINWEIS:

HINWEIS bedeutet, dass Sachschäden auftreten können.

#### Wichtige Informationen

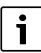

Wichtige Informationen ohne Gefahren für Menschen oder Sachen werden mit dem gezeigten Info-Symbol gekennzeichnet.

#### 1.2 Allgemeine Sicherheitshinweise

#### ⚠ Hinweise für die Zielgruppe

Diese Bedienungsanleitung richtet sich an den Betreiber der Heizungsanlage.

Die Anweisungen in allen Anleitungen müssen eingehalten werden. Bei Nichtbeachten können Sachschäden und Personenschäden bis hin zur Lebensgefahr entstehen.

 Bedienungsanleitungen (Wärmeerzeuger, Heizungsregler, usw.) vor der Bedienung lesen und aufbewahren. Sicherheits- und Warnhinweise beachten.

#### ▲ Bestimmungsgemäße Verwendung

Produkt ausschlie
ßlich zur Regelung von Heizungsanlagen verwenden.

Jede andere Verwendung ist nicht bestimmungsgemäß. Daraus resultierende Schäden sind von der Haftung ausgeschlossen.

#### \land Schäden durch Frost

Wenn die Anlage nicht in Betrieb ist, kann sie einfrieren:

- Hinweise zum Frostschutz beachten.
- Anlage immer eingeschaltet lassen, wegen zusätzlicher Funktionen, z. B. Warmwasserbereitung oder Blockierschutz.
- Auftretende Störungen umgehend beseitigen lassen.

#### A Verbrühungsgefahr an den Warmwasser-Zapfstellen

Wenn Warmwassertemperaturen über 60 °C eingestellt werden oder die thermische Desinfektion eingeschaltet ist, muss eine Mischvorrichtung installiert sein. Im Zweifelsfall den Fachmann fragen.

#### 2 Angaben zum Produkt

Die Bedieneinheit CR 100 ist ein Regler ohne Außentemperaturfühler.

Die Bedieneinheit CW 100 ist ein Regler mit Außentemperaturfühler.

Bei Beschreibungen, die für CR 100 und CW 100 gültig sind, werden die Bedieneinheiten im Folgenden C 100 genannt.

#### 2.1 Produktdaten zum Energieverbrauch

Die angegebenen Produktdaten entsprechen den Anforderungen der EU-Verordnung Nr. 811/2013 zur Ergänzung der ErP-Richtlinie 2010/30/EU. Die Klasse des Temperaturreglers wird für die Berechnung der Raumheizungs-Energieeffizienz einer Verbundanlage benötigt und hierzu in das Systemdatenblatt übernommen.

| Funktion der C 100                       | Klasse <sup>1)</sup> | [%] <sup>1),2)</sup> |   |
|------------------------------------------|----------------------|----------------------|---|
| CR 100                                   | [                    |                      |   |
| Raumtemperaturgeführt, mo-<br>dulierend  | v                    | 3,0                  | • |
| CW 100<br>& Außentemperaturfühler        |                      | ]& []                |   |
| Außentemperaturgeführt, mo-<br>dulierend | II                   | 2,0                  | Ó |

| Funktion der C 100                                                                             | Klasse <sup>1)</sup> | [%] <sup>1),2)</sup> |   |
|------------------------------------------------------------------------------------------------|----------------------|----------------------|---|
| Außentemperaturgeführt, on/<br>off                                                             | =                    | 1,5                  | 0 |
| Raumtemperaturgeführt, mo-<br>dulierend                                                        | v                    | 3,0                  | 0 |
| Außentemperaturgeführt mit<br>Einfluss der Raumtemperatur,<br>modulierend                      | VI                   | 4,0                  | • |
| Außentemperaturgeführt mit<br>Einfluss der Raumtemperatur,<br>on/off                           | VII                  | 3,5                  | 0 |
| CR 100<br>& Zonenmodul                                                                         | ⊡<br>≥ 3x            | •                    |   |
| Raumtemperatur-Regelsys-<br>tem mit ≥ 3 Temperaturfüh-<br>lern (Zonenregelung),<br>modulierend | VIII                 | 5,0                  | • |

Tab. 1 Produktdaten zur Energieeffizienz der Bedieneinheit

- Lieferzustand
- einstellbar
- 1) Einstufung der Bedieneinheit gemäß EU-Verordnung Nr. 811/2013 zur Kennzeichnung von Verbundanlagen
- 2) Beitrag zur jahreszeitbedingten Raumheizungs-Energieeffizienz in %

#### 2.2 Gültigkeit der technischen Dokumentation

Angaben in der technischen Dokumentation zu Wärmeerzeugern, Heizungsreglern oder zum BUS gelten auch weiterhin für die vorliegende Bedieneinheit.

#### 3 Übersicht Bedienelemente und Symbole

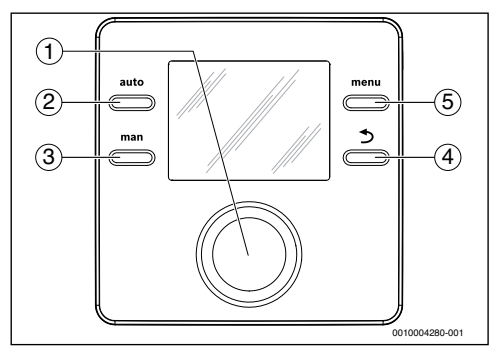

Bild 1 Bedienelemente

- Übersicht Bedienelemente und Symbole | 3
- [1] Auswahlknopf: Auswählen (drehen) und Bestätigen (drücken)
- [2] **auto**-Taste: Automatikbetrieb mit Zeitprogramm
- [3] **man**-Taste: Manueller Betrieb
- [4] Zurück-Taste: Übergeordnete Menüebene aufrufen oder Wert verwerfen (kurz drücken), zur Standardanzeige zurückkehren (gedrückt halten)
- [5] menu-Taste: Hauptmenü (kurz drücken)

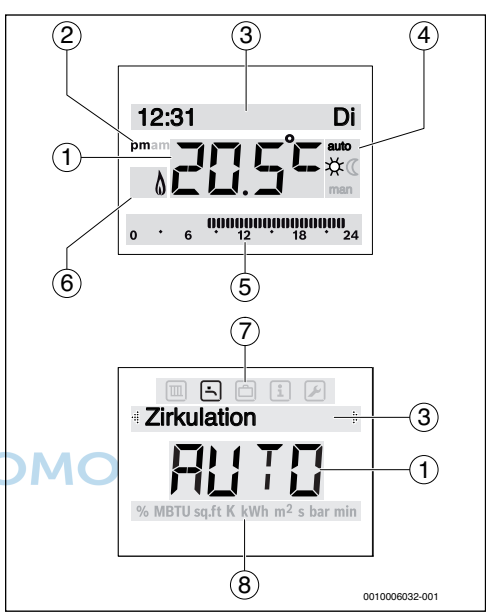

Bild 2 Symbole im Display (Beispieldarstellungen)

| Pos. | Symbol | Bezeichnung: Erläuterung                                                                                                    |
|------|--------|----------------------------------------------------------------------------------------------------|
| 1    | 20.5°= | <ul> <li>Wertanzeige:</li> <li>Anzeige der aktuellen Raumtemperatur und Eingabefeld für gewünschte Raumtemperatur</li> <li>Anzeige der Infowerte und Eingabefeld für Einstellwerte</li> </ul> |
| 2    | pm/am  | Tageszeitangabe: Nachmittags / Vormit-<br>tags bei 12-Stunden-Format<br>(Grundeinstellung 24-Stunden-Format)                                                                                  |

#### 4 | Bedienung

| Pos.  | Symbol            | Bezeichnung: Erläuterung                                                                                                    |
|-------|-------------------|----------------------------------------------------------------------------------------------------|
| 3     | -                 | <ul> <li>Textzeile:</li> <li>Anzeige der Uhrzeit (z. B. 14:03)<br/>und des aktuellen Wochentages<br/>(z. B. Mo)</li> <li>Anzeige der Menüpunkte, Einstel-<br/>lungen, Infotexte u.s.w. Weitere<br/>Texte werden durch Richtungspfeile<br/>gekennzeichnet und durch Drehen<br/>des Auswahlknopfes sichtbar.</li> </ul> |
| 4     | auto              | Betriebsart: Automatikbetrieb aktiv<br>(nach Zeitprogramm)                                                                                                    |
|       | man               | Betriebsart: Manueller Betrieb aktiv                                                                                                    |
|       | *                 | Betriebsart: Heizbetrieb aktiv                                                                                                    |
|       | C                 | Betriebsart: Absenkbetrieb aktiv                                                                                                    |
| 5     | 00000000<br>12 18 | Segmentanzeige - Volle Segmente: Zeit-<br>raum für Heizbetrieb am aktuellen Tag<br>(1 Segment = 30 min)                                                                                                    |
|       | 0 6               | Keine Segmente: Zeitraum für Absenk-<br>betrieb am aktuellen Tag<br>(1 Segment = 30 min)                                                                                                    |
| 6     | ٥                 | Betriebszustand: Wärmeerzeuger in Be-<br>trieb                                                                                                    |
| 7     |                   | Menü Heizung: Menü mit Einstellungen<br>für die Heizung                                                                                                    |
|       | -                 | Menü Warmwasser: Menü mit Einstel-<br>lungen für die Warmwasserbereitung                                                                                                    |
|       | ð                 | Menü Urlaub: Menü mit Einstellungen<br>für das Urlaubsprogramm                                                                                                    |
|       | i                 | Menü Info: Menü zum Anzeigen von ak-<br>tuellen Informationen zur Heizungsanla-<br>ge, z. B. Heizung, Warmwasser, Solar                                                                                                    |
|       | ×                 | Menü Einstellungen: Menü mit allgemei-<br>nen Einstellungen, z. B. Sprache, Uhr-<br>zeit/Datum, Formate                                                                                                    |
| 8     | _                 | Einheitenzeile: Physikalische Einheiten<br>für die angezeigten Werte z. B. im Menü<br>"Informationen"                                                                                                    |
| T 1 0 | Cumbele i         |                                                                                                    |

Tab. 2 Symbole im Display

#### 4 Bedienung

Eine Übersicht zum Aufbau des Hauptmenüs und der Position der einzelnen Menüpunkte ist am Ende dieses Dokuments dargestellt.

Die folgenden Beschreibungen gehen jeweils von der Standardanzeige aus ( $\rightarrow$  Bild 2, Seite 3).

#### 4.1 Raumtemperatur ändern

#### Gewünschte Raumtemperatur abfragen

Wenn der Automatikbetrieb aktiv ist (Displayanzeige auto):

auto-Taste drücken.

Einige Sekunden lang wird die aktuell gewünschte Raumtemperatur angezeigt. Danach wird für einige Sekunden angezeigt, wie lange die aktuelle Einstellung gilt (Uhrzeit nächste Schaltzeit).

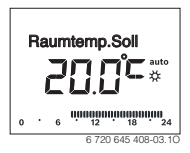

Wenn der manuelle Betrieb aktiv ist (Displayanzeige man):

- man-Taste drücken.
  - Einige Sekunden lang wird die aktuell gewünschte Raumtemperatur angezeigt. Danach wird für einige Sekunden angezeigt, dass die aktuelle Einstellung dauerhaft (zeitlich unbegrenzt) gilt.

### Raumtemperatur im Automatikbetrieb vorübergehend ändern

Wenn Ihnen an diesem Tag zu kalt oder zu warm ist:

 Auswahlknopf drehen und Einstellung bestätigen (oder einige Sekunden warten).

Der Einstellwert hört auf zu blinken. Die Änderung gilt, bis die nächste Schaltzeit des aktiven Zeitprogramms erreicht ist. Danach ist die im Automatikbetrieb hinterlegte Temperatur wieder aktiv.

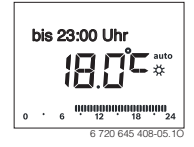

#### Gewünschte Raumtemperatur für die Betriebsart Heizen oder Absenken ändern

Wenn es Ihnen dauerhaft zu kalt oder zu warm ist:

▶ Das Hauptmenü öffnen.

Das Menü Heizung auswählen und bestätigen.

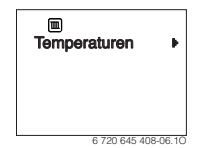

- ► Das Menü **Temperaturen** bestätigen.
- Den Menüpunkt Heizen oder Absenken auswählen und bestätigen.

Die aktuelle Einstellung blinkt.

 Die gewünschte Raumtemperatur für die gewählte Betriebsart einstellen und bestätigen.
 Der Einstellwert hört auf zu blinken.

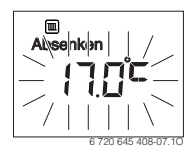

#### Manuellen Betrieb aktivieren und gewünschte Raumtemperatur einstellen

Wenn Sie für eine beliebige Dauer eine Raumtemperatur benötigen, die von den Temperaturen für Heizen oder Absenken abweicht:

- man-Taste drücken.
   Die Bedieneinheit regelt dauerhaft auf die für den manuellen Betrieb eingestellte Solltemperatur.
- ► Einige Sekunden warten, bis die Standardanzeige wieder aktiv ist oder zwei mal bestätigen.
- ► Die gewünschte Raumtemperatur einstellen und bestätigen (oder einige Sekunden warten).

Der Einstellwert hört auf zu blinken. Die Bedieneinheit arbeitet dauerhaft und zeitlich unbegrenzt mit der geänderten Einstellung (ohne Absenken).

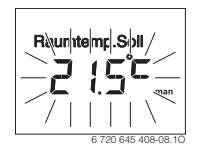

#### 4.2 Warmwasser einstellen

#### Einmalladung aktivieren (Warmwasser-Sofort-Funkion)

Wenn Sie außerhalb der im Zeitprogramm eingestellten Zeiten Warmwasser benötigen:

- ▶ Das Hauptmenü öffnen.
- Das Menü Warmwasser auswählen und bestätigen.
- Auswahlknopf drücken. Die aktuelle Einstellung blinkt.

- EIN auswählen und bestätigen.
  - Die Warmwasserbereitung (Speicheraufheizung oder Durchlauferwärmung) ist ab sofort aktiv. Nach erfolgter Aufheizung schaltet die Einmalladung automatisch wieder aus.

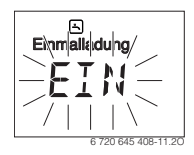

#### Warmwassertemperatur ändern

Wenn Ihnen das Warmwasser zu kalt oder zu warm ist (nicht verfügbar, wenn die Bedieneinheit als Fernbedienung installiert ist):

- Das Hauptmenü öffnen.
- > Das Menü Warmwasser auswählen und bestätigen.
- Den Menüpunkt Temperatur auswählen und bestätigen. Die aktuelle Einstellung blinkt.

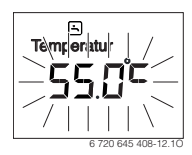

 Gewünschte Warmwassertemperatur einstellen und bestätigen.

Wenn der Maximalwert der Warmwassertemperatur 60 °C überschreitet, blinkt die Warnung vor Verbrühung.

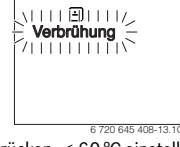

- ► Zurück-Taste drücken, ≤ 60 °C einstellen und bestätigen.
- Die Einstellung > 60 °C bestätigen.

#### 4.3 Zeitprogramm einstellen

#### Zeitprogramm für mehrere Tage oder einen einzelnen Wochentag öffnen

- ► Das Hauptmenü öffnen.
- > Das Menü Heizung auswählen und bestätigen.

#### 6 | Bedienung

 Das Menü Zeitprogramm auswählen und bestätigen. Der Menüpunkt Mo-Fr wird angezeigt.

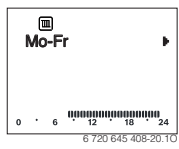

 Mo-Fr (Schaltzeiten für alle Werktage gemeinsam ändern) oder Samstag ... Freitag (Schaltzeiten für einzelne Wochentage ändern) auswählen und bestätigen. Der Menüpunkt Heizbeginn1 wird angezeigt.

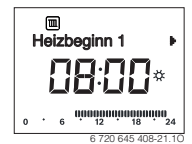

#### Heizbeginn oder Absenkbeginn vorverlegen oder auf später verschieben (Schaltzeit verschieben)

- Zeitprogramm f
  ür alle Werktage oder einzelnen Wochentag öffnen.
- Schaltzeit auswählen und bestätigen.
   Die aktuell für die Schaltzeit eingestellte Uhrzeit und das dazugehörende Segment in der Segmentanzeige blinken.

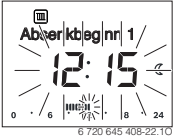

- Die Schaltzeit auf gewünschte Uhrzeit verschieben.
   Die Einstellung ändert sich in der Wertanzeige in 15-Minuten-Schritten und in der Segmentanzeige in 30-Minuten-Schritten.
- ► Einstellung bestätigen.

### Neue Heizphase hinzufügen (z. B. Heizbeginn2 bis Absenkbeginn2)

Wenn nicht alle sechs Schaltzeiten im Zeitprogramm verwendet werden, kann eine neue Heizphase hinzugefügt werden.

- Zeitprogramm f
  ür alle Werktage oder einzelnen Wochentag öffnen.
- Heizbeginn2 auswählen und bestätigen.

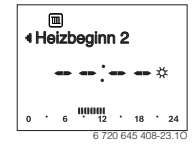

Die neue Schaltzeit wird eingefügt. Die Uhrzeit und das dazugehörende Segment in der Segmentanzeige blinken.

► Schaltzeit für **Heizbeginn2** einstellen, z. B. 14:00 Uhr und bestätigen.

Die neue Heizphase ist mit einer Dauer von einer halben Stunde hinzugefügt. **Absenkbeginn2** ist auf 14:30 Uhr eingestellt. **Absenkbeginn2** ggf. auf z. B. 23:00 Uhr verschieben.

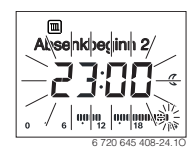

#### Heizphase mit Absenkphase unterbrechen (z. B. Absenkphase zwischen Heizbeginn2 und Absenkbeginn2 einfügen)

- Zeitprogramm f
  ür alle Werktage oder einen einzelnen Wochentag öffnen.
- ► Absenkbeginn2 auswählen (Ende der zu unterbrechenden Heizphase).
- Absenkbeginn2 auf den Beginn der Unterbrechung vorverlegen, z. B. 18:00 Uhr.
- Neue Heizphase einfügen und Heizbeginn und Absenkbeginn einstellen, z. B. Heizbeginn3 (21:00 Uhr) bis Absenkbeginn3 (23:00 Uhr).

Die Bedieneinheit sortiert automatisch die Heizphasen chronologisch.

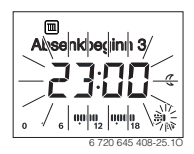

#### Heizphase löschen (z. B. Heizbeginn2 bis Absenkbeginn2)

- Zeitprogramm f
  ür alle Werktage oder einen einzelnen Wochentag öffnen.
- Absenkbeginn2 auswählen und bestätigen.
   Die aktuell für die Schaltzeit eingestellte Uhrzeit und das dazugehörende Segment in der Segmentanzeige blinken.
- ► Absenkbeginn2 auf die gleiche Uhrzeit wie Heizbeginn2 einstellen.

In der Textzeile erscheint Löschen?

• Löschen? bestätigen, um die Heizphase zu löschen.

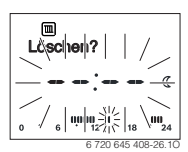

6720863361 (2016/10)

#### 4.4 Urlaubsprogramm einstellen

#### Menü Urlaub öffnen

- ▶ Das Hauptmenü öffnen.
- Das Menü Urlaub auswählen und bestätigen. Der Menüpunkt Urlaubsprog. wird angezeigt.

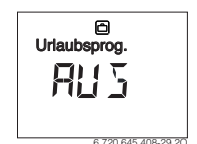

#### Urlaubsprogramm aktivieren und Urlaubszeit einstellen

- Menü Urlaub auswählen und bestätigen, bis der Einstellwert AUS blinkt.
- EIN auswählen und bestätigen.

Das Datum für Urlaubsbeginn (Grundeinstellung 1. Urlaubstag = aktuelles Datum) und das Datum für Urlaubsende (Grundeinstellung letzter Tag = eine Woche nach dem aktuellen Datum) wird angezeigt. Der Tag für Urlaubsbeginn blinkt.

#### Urlaubsprogramm unterbrechen

man-Taste drücken.

Die Bedieneinheit regelt dauerhaft auf die für den manuellen Betrieb hinterlegte Solltemperatur. Warmwasser ist nur verfügbar, wenn die Einmalladung aktiv oder die Betriebsart für Warmwasserbereitung **EIN** ist.

 Ggf. die gewünschte Raumtemperatur einstellen. Die Bedieneinheit regelt dauerhaft auf die neu eingestellte Raumtemperatur.

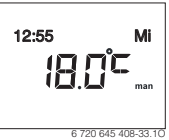

 auto-Taste drücken, um das Urlaubsprogramm fortzusetzen.

#### Urlaubsprogramm vorzeitig beenden

- Menü Urlaub auswählen und bestätigen, bis der Einstellwert EIN blinkt.
- AUS auswählen und bestätigen.

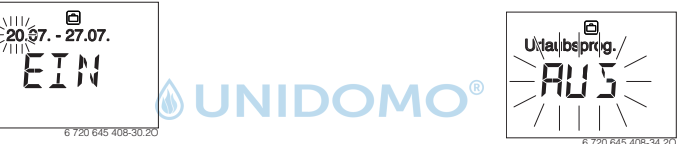

- Den Tag für Urlaubsbeginn auswählen und bestätigen. Der Tag ist geändert, der Monat für Urlaubsbeginn blinkt.
- Den Monat f
  ür Urlaubsbeginn auswählen und best
  ätigen. Der Monat ist ge
  ändert, der Tag f
  ür Urlaubsende blinkt.

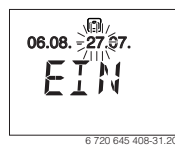

- Den Tag f
   ür Urlaubsende ausw
   ählen und best
   ätigen.
   Der Tag ist ge
   ändert, der Monat f
   ür Urlaubsende blinkt.
- Den Monat für Urlaubsende auswählen und bestätigen. Das Urlaubsprogramm wird zum Urlaubsbeginn automatisch aktiviert. Die Urlaubszeit für das dargestellte Beispiel läuft von 00:00 Uhr am 06.08. bis 24:00 am 21.08.

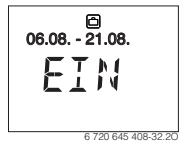

Das Urlaubsprogramm ist vorzeitig beendet. Die Einstellwerte sind gelöscht.

#### 4.5 Weitere Einstellungen

#### Uhrzeit und Datum einstellen

- Das Hauptmenü öffnen.
- > Das Menü Einstellungen auswählen und bestätigen.
- Das Menü Uhrzeit/Datum auswählen und bestätigen. Der Menüpunkt Uhrzeit wird angezeigt.

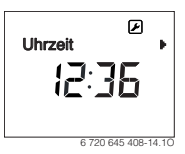

- Auswahlknopf drücken.
   Die Stunden blinken.
- Die Stunde einstellen und bestätigen. Die Minuten blinken.

#### 8 | Hauptmenü

► Die Minute einstellen und bestätigen.

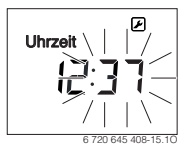

- Den Menüpunkt Datum auswählen und bestätigen.
   Das Datum blinkt (Einstellung im Menü Einstellungen > Format > Datumsformat beachten).
- ► Tag, Monat und Jahr auf die gleiche Weise wie Stunden und Minuten einstellen.
- Auswahlknopf drücken. Der Einstellwert hört auf zu blinken.

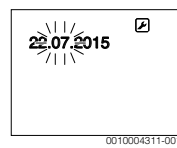

#### Tastensperre ein- /ausschalten

 Auswahlknopf und auto-Taste gleichzeitig einige Sekunden gedrückt halten, bis Tastensperre angezeigt wird.

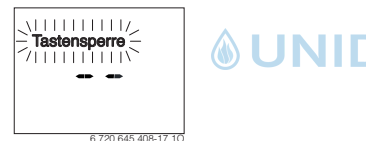

- Wenn bei aktiver Tastensperre ein Bedienelement betätigt wird, erscheint Tastensperre.
- Tastensperre aufheben: Auswahlknopf und auto-Taste gleichzeitig einige Sekunden gedrückt halten, bis Tastensperre nicht mehr angezeigt wird.

#### 5 Hauptmenü

Je nach Heizgerät und Verwendungsweise der Bedieneinheit sind nicht alle Menüpunkte wählbar, siehe Übersicht Hauptmenü, am Ende dieses Dokuments.

#### 5.1 Menü Heizung

#### Einstellungen des Zeitprogramms

#### Menü Heizung > Zeitprogramm

| Menüpunkt  | Beschreibung                                                                                                    |
|------------|----------------------------------------------------------------------------------------------------|
| Mo-Fr      | Für jeden Tag können 6 Schaltzeiten eingestellt                                                                                                    |
| Samstag    | werden (3 Schaltzeiten für Heizbeginn und                                                                                                    |
| Sonntag    | 3 Schaltzeiten für Absenkbeginn). Die Mindest-                                                                                                    |
| Montag     | uader einer Heizphase beträgt 50 minuten.                                                                                                    |
| Dienstag   | In der Grundeinstellung sind eingestellt:                                                                                                    |
| Mittwoch   | Absenkbeginn1: 23:00                                                                                                    |
| Donnerstag | <ul> <li>Samstag und Sonntag: Heizbeginn 1: 08:00</li> </ul>                                                                                                  |
| Freitag    | bis Absenkbeginn 1: <b>23:00</b>                                                                                                    |
|            | Somit heizen Sie von 23:00 Uhr abends bis<br>06:00 Uhr am folgenden Tag nur eingeschränkt<br>auf Absenktemperatur (Samstags und Sonn-<br>tags bis 08:00 Uhr). |

Tab. 3

#### Zeitprogramm auf Grundeinstellung zurücksetzen Menü Heizung > Reset Zeiten

| Menüpunkt    | Beschreibung                                                     |
|--------------|------------------------------------------------------------------|
| Reset Zeiten | Mit der Einstellung JA kann ein individuelles                    |
|              | Zeitprogramm auf die Grundeinstellung zu-<br>rückgesetzt werden. |

Tab. 4

## Sommerabschaltung (nur bei außentemperaturgeführter Regelung verfügbar)

Menü Heizung > Sommer/Winter (🔆)

| Menüpunkt  | Beschreibung                                     |
|------------|--------------------------------------------------|
| Sommer/    | Wenn nie heizen aktiviert ist, ist die Heizung   |
| Winter (🔆) | ausgeschaltet (z. B. im Sommer).                 |
|            | Wenn immer heizen aktiviert ist, ist die Heizung |
|            | durchgehend aktiv.                               |
|            | Wenn nach Außentemp. aktiviert ist, wird die     |
|            | Heizung in Abhängigkeit von der Einstellung un-  |
|            | ter Temp.schwelle ein- und ausgeschaltet.        |
| Temp.schwe | Wenn die Außentemperatur die hier eingestell-    |
| lle (淼)    | te Temperaturschwelle ( <b>10,0 °C 30,0 °C</b> ) |
|            | überschreitet, wird die Heizung ausgeschaltet.   |
|            | Wenn die Außentemperatur die hier eingestell-    |
|            | te Temperaturschwelle um 1 K ( °C) unter-        |
|            | schreitet, wird die Heizung eingeschaltet.       |
|            | Nur verfügbar, wenn Sommer/Winter auf nach       |
|            | Außentemp. eingestellt ist.                      |

#### 5.2 Menü Warmwasser

## i

Wenn die Funktion für die thermische Desinfektion aktiviert ist, wird der Warmwasserspeicher auf die dafür eingestellte Temperatur aufgeheizt.

 Anforderungen aus dem DVGW – Arbeitsblatt W 511, Betriebsbedingungen f
ür die Zirkulationspumpe inkl. Wasserbeschaffenheit und Anleitung des W
ärmeerzeugers beachten.

| Menüpunkt                  | Beschreibung                                                                                                    |  |
|----------------------------|----------------------------------------------------------------------------------------------------|--|
| Einmalladung               | Wenn die Einmalladung aktiviert wird (EIN),<br>ist die Warmwasserbereitung oder Warmhal-<br>tung sofort eingeschaltet.                                                                                                    |  |
| Temperatur <sup>1)</sup>   | Die Warmwassertemperatur kann nur über<br>die Bedieneinheit eingestellt werden, wenn<br>die Warmwasserbereitung am Wärmeerzeu-<br>ger auf Automatikbetrieb eingestellt ist (nur<br>bei Verwendung als Regler).                                                                                                    |  |
| Betriebsart                | Der Automatikbetrieb für die Warmwasser-<br>bereitung ist aktiv, wenn in der Wertanzeige<br>AUTO angezeigt wird. Das Zeitprogramm für<br>Heizung gibt auch die Schaltzeiten für die<br>Warmwasserbereitung vor. Die durchgehen-<br>de Warmwasserbereitung oder Warmhaltung<br>ist aktiv, wenn in der Wertanzeige EIN steht.<br>Es erfolgt keine Warmwasserbereitung oder<br>Warmhaltung, wenn in der Wertanzeige AUS<br>steht.                                                         |  |
| Zirkulation                | <ul> <li>Durch Zirkulation ist das Warmwasser an den<br/>Warmwasser-Zapfstellen sofort verfügbar.</li> <li>Wenn EIN eingestellt ist, wird kurzzeitig<br/>Warmwasser durch die Zirkulationslei-<br/>tung gepumpt.</li> <li>Wenn AUTO eingestellt ist, wird zu den<br/>eingestellten Heizzeiten des Heizpro-<br/>gramms, sowie 30 min davor und da-<br/>nach, kurzzeitig Warmwasser durch die<br/>Zirkulationsleitung gepumpt.</li> <li>AUS einstellen, um Energie zu sparen.</li> </ul> |  |
| Desinfektion <sup>1)</sup> | Durch die thermische Desinfektion wird die<br>hygienisch einwandfreie Warmwasserquali-<br>tät sichergestellt. Wenn AUTO eingestellt ist,<br>wird das Warmwasser jeden Dienstag ab<br>2:00 Uhr (nachts) einmalig auf 70 °C er-<br>wärmt.                                                                                                    |  |

| Menüpunkt                  | Beschreibung                                                                                                    |
|----------------------------|----------------------------------------------------------------------------------------------------|
| Täglich 60°C <sup>1)</sup> | Wenn JA eingestellt ist, wird bei Solaranlagen<br>das Warmwasser jeden Tag ab 2:00 Uhr<br>(nachts) einmalig auf 60 °C erwärmt, ähnlich |
|                            | der thermischen Desinfektion (nur bei Wär-<br>meerzeuger EMS 2 verfügbar).                                                             |

1) Kann nur am Regler C 100 für HK1 eingestellt werden, nicht an den Reglern für HK2, HK3, ....

Tab. 6

#### 5.3 Menü Info

Im Menü **Info** können die aktuellen Werte und die aktiven Betriebszustände der Anlage abgerufen werden. Änderungen sind nicht möglich.

#### Menü Info > Heizung

| Menüpunkt                      | Beschreibung (mögliche Anzeigen)                                                                                                    |
|--------------------------------|----------------------------------------------------------------------------------------------------|
| Außentemp.<br>( <sub>益</sub> ) | Die aktuell gemessene Außentemperatur.<br>Nur verfügbar, wenn ein Außentemperatur-<br>fühler installiert ist.                                                                                                    |
| Betriebsstat.                  | <ul> <li>Hier wird der aktuell aktive Status angezeigt:</li> <li>Wenn AUS angezeigt wird, ist die Heizung<br/>aus, der Frostschutz aber weiterhin aktiv.</li> </ul>                                                        |
| OMO                            | <ul> <li>Wenn Heizen oder Absenken angezeigt<br/>wird, arbeitet die Heizung im Automatik-<br/>betrieb. Gemäß Zeitprogramm wird auf<br/>die für die jeweilige Betriebsart einge-<br/>stellte Temperatur geheizt.</li> </ul> |
|                                | <ul> <li>Wenn Sommer angezeigt wird, ist die<br/>Heizung aufgrund der Sommerabschal-<br/>tung aus (ﷺ). Warmwasser ist entspre-<br/>chend der eingestellten Betriebsart<br/>verfügbar.</li> </ul>                           |
|                                | <ul> <li>Wenn Manuell angezeigt wird, arbeitet<br/>die Heizung im manuellen Betrieb.</li> </ul>                                                                                                    |
| Raumtemp.                      | Die aktuell gemessene Raumtemperatur.                                                                                                    |

Tab. 7

#### Menü Info > Warmwasser

| Menüpunkt     | Beschreibung (mögliche Anzeigen)                                                 |
|---------------|----------------------------------------------------------------------------------|
| Betriebsstat. | Anzeige des aktuellen Betriebszustandes der<br>Warmwasserbereitung: EIN oder AUS |
| Soll-Temp.    | Gewünschte Warmwassertemperatur.                                                 |
| lst-Temp.     | Die aktuell gemessene Warmwassertempera-<br>tur.                                 |

Tab. 8

#### Menü Info > Solar

| Menüpunkt         | Beschreibung (mögliche Anzeigen)                                                                                             |
|-------------------|----------------------------------------------------------------------------------------------------|
| Solarertrag       | Gesamter Solarertrag seit der ersten Inbe-<br>triebnahme der Solaranlage, z. B. <b>120 kWh</b> .                             |
| Kollektor Ist     | Die aktuell gemessene Kollektortemperatur.                                                                                   |
| Speicher-<br>Temp | Die aktuell gemessene Wassertemperatur im<br>Solarspeicher.                                                                  |
| Solarpumpe        | Anzeige des aktuellen Betriebszustandes der<br>(drehzahlgeregelten) Solarpumpe:<br>100 % = EIN, maximale Drehzahl; 0 % = AUS |

Tab. 9

#### Menü Info > Energieverbr<sup>1)</sup>

| Menüpunkt        | Beschreibung (mögliche Anzeigen)                                                                      |
|------------------|----------------------------------------------------------------------------------------------------|
| 24h: Hzg Gaz     | Brennstoffverbrauch der Heizung am Vortag<br>(0 – 24 h), z. B. <b>240 kWh</b>                         |
| 24h Hzg<br>Strom | Elektrizitätsverbrauch der Heizung am Vortag<br>(0 – 24 h), z. B. <b>3,5 kWh</b>                      |
| 24h: WW Gas      | Brennstoffverbrauch für Warmwasser am<br>Vortag (0 – 24 h), z. B. <b>120 kWh</b>                      |
| 24h: WW<br>Strom | Elektrizitätsverbrauch für Warmwasser am<br>Vortag (0 – 24 h), z. B. <b>1,8 kWh</b>                   |
| 30d: Hzg Gas     | Brennstoffverbrauch der Heizung im Tages-<br>mittel <sup>1)</sup> (0 – 24 h), z. B. <b>7200 kWh</b>   |
| 30d Hzg<br>Strom | Elektrizitätsverbrauch der Heizung im<br>Tagesmittel <sup>1)</sup> (0 – 24 h), z. B. <b>105 kWh</b>   |
| 30d: WW Gas      | Brennstoffverbrauch für Warmwasser im<br>Tagesmittel <sup>1)</sup> (0 – 24 h), z. B. <b>3600 kWh</b>  |
| 30d: WW<br>Strom | Elektrizitätsverbrauch für Warmwasser im<br>Tagesmittel <sup>1)</sup> (0 – 24 h), z. B. <b>54 kWh</b> |

1) Mittelung über die letzten 30 Tage

Tab. 10

#### 5.4 Menü Einstellungen

Menü Einstellungen > "Sprache"

| Menüpunkt               | Funktionsbeschreibung                |
|-------------------------|--------------------------------------|
| "Sprache" <sup>1)</sup> | Die Sprache der Menüs und Menüpunkte |
|                         | kann umgestellt werden.              |

1) Im Display wird die eingestellte Sprache angezeigt.

Tab. 11

#### Menü Einstellungen > Uhrzeit/Datum

| Menüpunkt     | Funktionsbeschreibung                                                                                                    |
|---------------|----------------------------------------------------------------------------------------------------|
| Uhrzeit       | Aktuelle Uhrzeit einstellen.                                                                                                    |
| Datum         | Aktuelles Datum einstellen.                                                                                                    |
| Sommerzeit    | Automatische Umschaltung zwischen Som-<br>mer- und Winterzeit ein- oder ausschalten.<br>Wenn EIN eingestellt ist, wird die Uhrzeit au-<br>tomatisch umgestellt (am letzten Sonntag im<br>März von 02:00 Uhr auf 03:00 Uhr, am letz-<br>ten Sonntag im Oktober von 03:00 Uhr auf<br>02:00 Uhr). |
| Zeitkorrektur | Zeitkorrektur der internen Uhr der Bedie-<br>neinheit in Sekunden pro Woche ( <b>-20 s/</b><br><b>Woche 20 s/Woche</b> ). Im Display wird nur<br>die Einheit s (Sekunden) statt s/Woche (Se-<br>kunden pro Woche) angezeigt.                                                                   |

Tab. 12

#### Menü Einstellungen > Format

| Menüpunkt    | Funktionsbeschreibung                                                                                                    |
|--------------|----------------------------------------------------------------------------------------------------|
| Datumsformat | Darstellung des Datums in allen Menüs<br>(TT.MM.JJJJ oder MM/TT/JJJJ), wobei gilt:<br>T = Tag, M = Monat, J = Jahr. Wenn die Jah-<br>resangabe entfällt, wird nur TT.MM. oder<br>MM/TT/ angezeigt. |
| Zeitformat   | Für die Darstellung der Uhrzeit stehen 24-<br>Stunden-Format (24h) und 12-Stunden-For-<br>mat (12h, am und pm) zur Verfügung.                                                                      |
| Temp. Format | Für die Darstellung der Temperaturen stehen die Einheiten ° <b>C</b> und ° <b>F</b> zur Verfügung.                                                                                                 |
| Fühlerabgl.  | Wenn die von der Bedieneinheit angezeigte<br>Raumtemperatur nicht stimmt, Abweichung<br>um bis zu $\pm 3$ °C korrigieren.                                                                          |
| Kontrast     | Wenn die Anzeige im Display aufgrund der<br>Lichtverhältnisse schlecht zu sehen ist, Kont-<br>rast des Displays anpassen ( <b>36 % 64 %</b> ).                                                     |

Tab. 13

#### 6 Störungen beheben

#### Wenn sich eine Störung nicht beheben lässt:

- Störung bestätigen.
- ► Weiterhin aktive Störungen werden durch Drücken der Zurück-Taste wieder angezeigt.

1) Anzeige geräteabhängig.

 Zugelassenen Fachmann oder Kundendienst anrufen und Störungs-Code, Zusatz-Code sowie die Ident.-Nr. der Bedieneinheit mitteilen.

 Tab. 14
 Die Ident.-Nr. muss Ihr Fachmann hier eintragen.

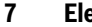

#### Elektro- und Elektronik-Altgeräte

X

Nicht mehr gebrauchsfähige Elektro- oder Elektronikgeräte müssen getrennt gesammelt und einer umweltgerechten Verwertung zugeführt

werden (Europäische Richtlinie über Elektro- und Elektronik-Altgeräte).

Nutzen Sie zur Entsorgung von Elektro- oder Elektronik-Altgeräten die länderspezifischen Rückgabe- und Sammelsysteme.

#### 8 Übersicht Hauptmenü

Die mit 🔆 gekennzeichneten Funktionen sind nur verfügbar, wenn ein Außentemperaturfühler installiert ist.

#### I Heizung

- Temperaturen (Automatikbetrieb)
  - Heizen (Heiz- bzw. Tagestemperatur)
  - Absenken (Absenk- bzw. Nachttemperatur)
- Zeitprogramm (Umschaltung Heizen/Absenken)
- Reset Zeiten (Schaltzeiten zurücksetzen)
- A Sommer/Winter (Sommer-/Winterbetrieb)

#### 🕒 Warmwasser

- Einmalladung (Warmwasser-Sofort-Funktion)
- Temperatur<sup>2), 3), 4)</sup> (Warmwassertemperatur)
- Betriebsart<sup>4)</sup> (Betriebsarten Warmwasser)
- Zirkulation<sup>4)</sup> (Betriebsarten Zirkulation)
- Desinfektion<sup>3), 4)</sup> (Thermische Desinfektion)
- Täglich 60°C<sup>2), 3), 4)</sup> (Tägliche Erwärmung Warmwasser)

#### 🗇 Urlaub

· Urlaubsprog. (Urlaubsprogramm)

#### i Info

- Heizung
  - Außentemp. (Außentemperatur)
  - Betriebsstat. (Betriebsstatus)
  - Raumtemp. (Raumtemperatur)
- Warmwasser<sup>4)</sup>
  - Betriebsstat.<sup>4)</sup> (Betriebsstatus)
  - Soll-Temp.<sup>4)</sup> (gewünschte Warmwassertemperatur)
  - Ist-Temp.<sup>4)</sup> (aktuelle Warmwassertemperatur)
- Solar
  - Solarertrag (seit Inbetriebnahme der Solaranlage)
  - Kollektor Ist<sup>4</sup> (Kollektortemperatur)
  - Speicher-Temp<sup>4)</sup> (Temperatur Solarspeicher)
  - Solarpumpe<sup>4)</sup> (Betriebszustand Solarpumpe)
- Energieverbr<sup>5)</sup> (Energieverbrauchsanzeige)
  - täglicher (24h)/monatlicher (30d) Energieverbrauch

#### 🗲 Einstellungen

#### deutsch<sup>6)</sup>

- Uhrzeit/Datum
  - Uhrzeit
  - Datum
  - Sommerzeit (Sommer-/Winterzeit)
  - Zeitkorrektur (der Bedieneinheit in s/Woche)
- Format
  - Datumsformat
  - Zeitformat
  - Temp. Format (Einheit Temperatur)
  - Fühlerabgl. (Korrektur Raumtemperatur)
  - Kontrast

#### Service<sup>7)</sup>

- 2) Nur Wärmeerzeuger mit EMS 2.
- 3) Kann nur am Regler C 100 für HK1 eingestellt werden, nicht an den Reglern für HK2...8.
- 4) Menüpunkt wird nur bei Verwendung als Regler angezeigt.
- 5) Anzeige geräteabhängig.
- 6) Eingestellte Sprache.
- 7) Einstellungen im Servicemenü dürfen nur vom Fachmann geändert werden (wird standardmäßig nicht angezeigt).

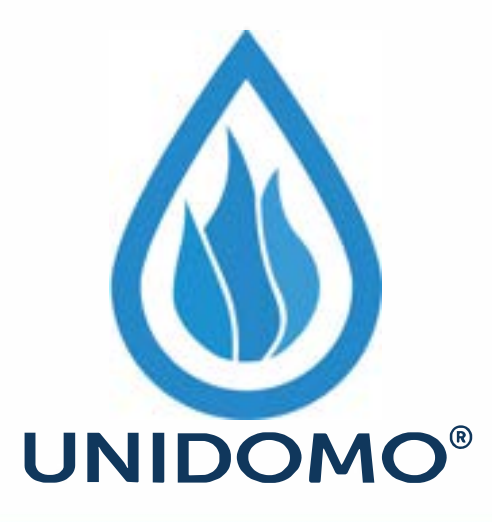

## Web: www.unidomo.de

Telefon: 04621- 30 60 89 0

Mail: info@unidomo.com

Öffnungszeiten: Mo.-Fr. 8:00-17:00 Uhr

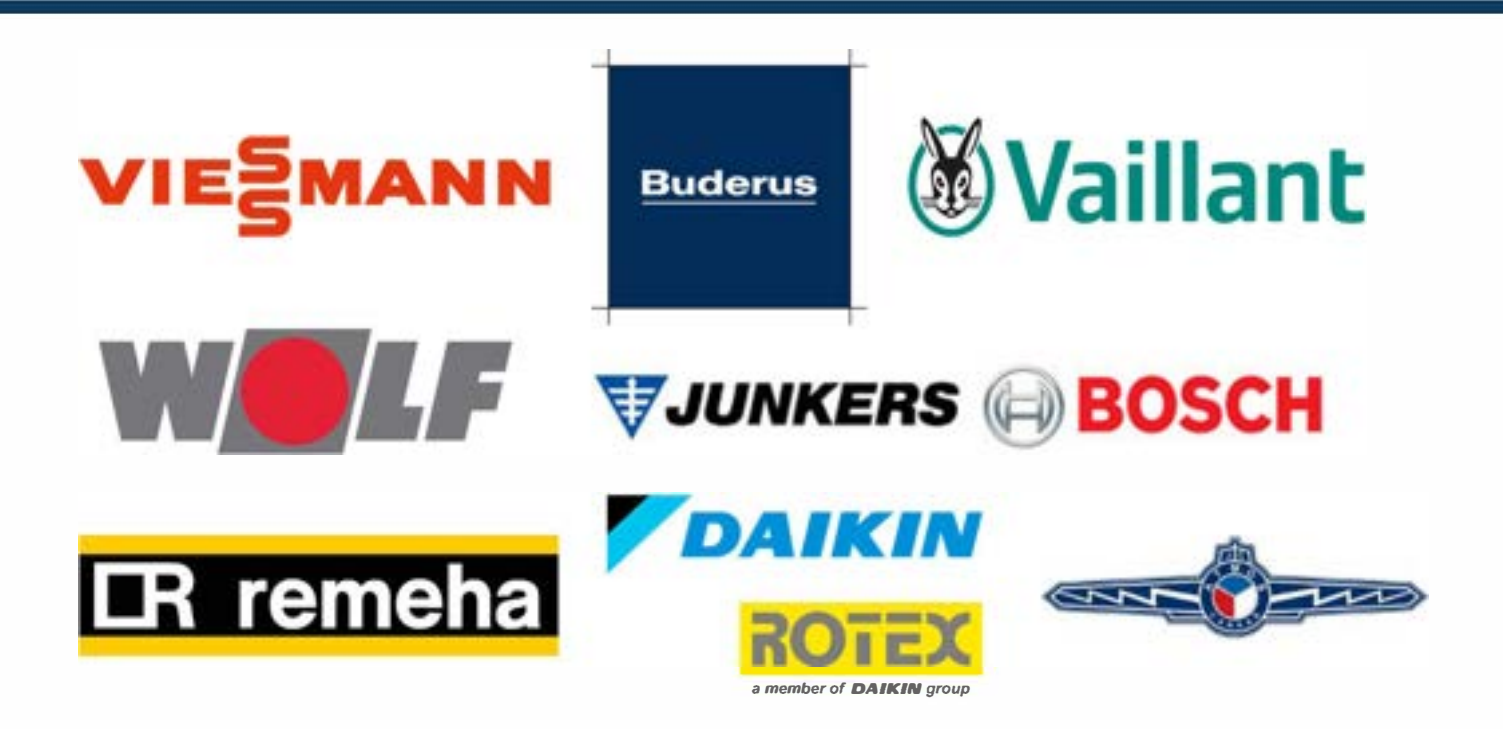

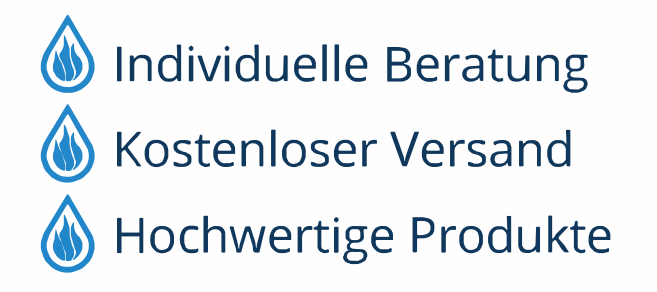

Komplettpakete
Über 15 Jahre Erfahrung
Markenhersteller

Bosch Thermotechnik GmbH Junkersstrasse 20-24 D-73249 Wernau

www.bosch-thermotechnology.com